## インフルエンザ補助金「いきいきポータル」電子申請方法※

きいきポータル

## スマートフォンまたはパソコンからの電子申請になります!

申請は対象者1人につき1回限りです(2回接種の場合はまとめて申請してください)。

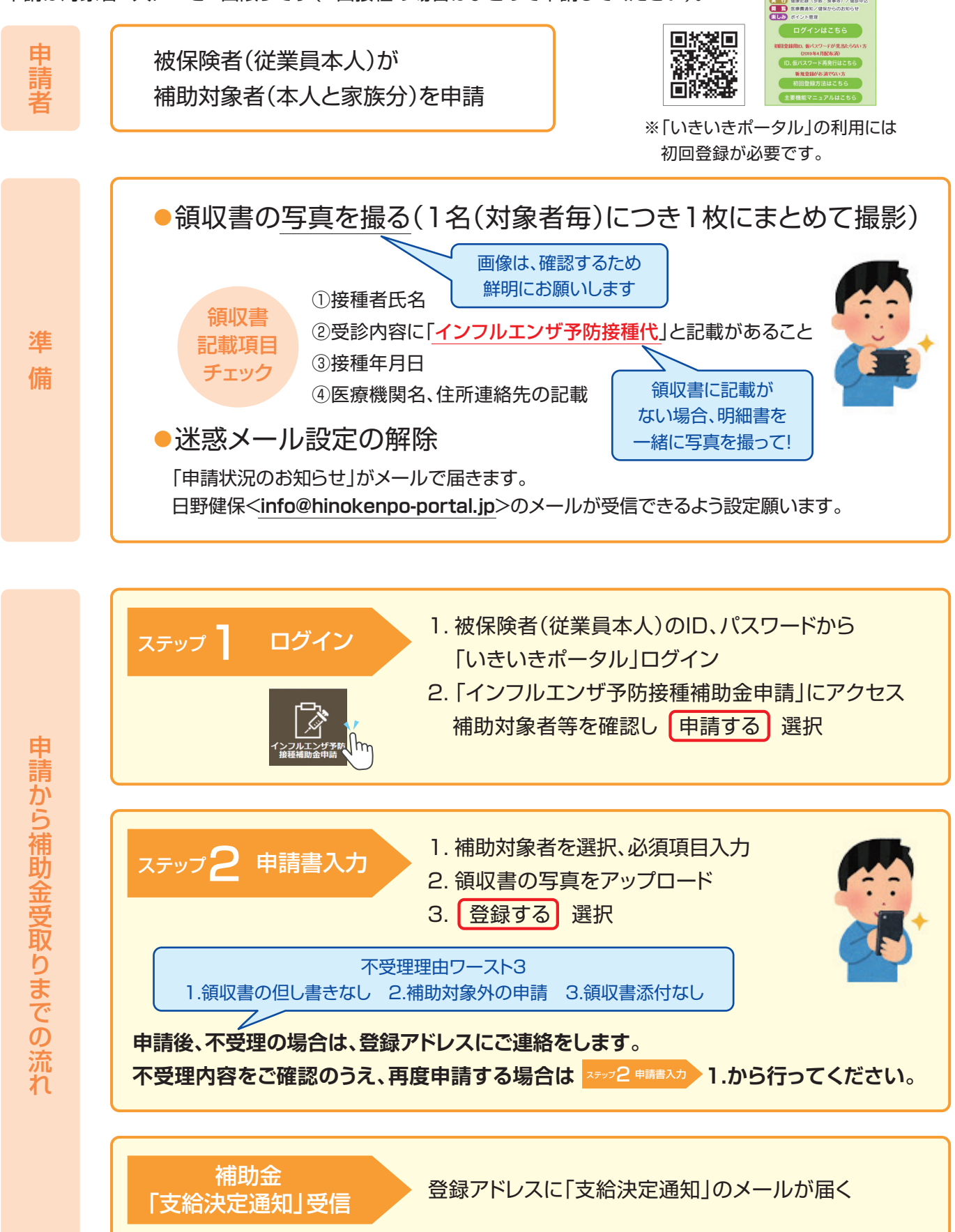

【スマートフォン、パソコンをお持ちでない方】紙の補助金申請書は、日野健保または事業所よりお取り寄せください。